# S3-Link Multipart Upload Setup

## Introduction

This guide is used to enable multipart upload in our upload component.

## Prerequisite

Before we start configuration for multipart upload, you will need your AWS bucket region and bucket name for which you want to enable multipart upload. Prepare a virtual hosted style URL for your AWS bucket using the below method.

If bucket region is other than us-east-1

| Virtual Hosting(Enabled)                       | Virtual Hosting(Disabled)         |
|------------------------------------------------|-----------------------------------|
| https://{bucketname}.s3.{region}.amazonaws.com | https://s3.{region}.amazonaws.com |

If bucket region is us-east-1

| Virtual Hosting(Enabled)              | Virtual Hosting(Disabled) |
|---------------------------------------|---------------------------|
| https://{bucketname}.s3.amazonaws.com | https://s3.amazonaws.com  |

### Setup

Please follow below steps to enable multipart upload.

#### • Configure CSP Trusted Sites

- 1. Go to Setup > CSP Trusted Sites
- 2. Check if the CSP Trusted Site with URL prepared in the Prerequisite section already exists. If it exists, please skip steps 3-5.
- 3. Click New Trusted Site

Edit | Del TestDemoS3LinkBucketSDK

4. Provide Trusted Site Name and Trusted Site URL. Use URL prepared in the Prerequisite section

🖌 All

rsharma

10/04/2020, 1:04 pm

<u>rsharma</u>

10/04/2020, 4:33 pm

https://testdemos3link.s3.us-west-2.amazonaws.com

5. Click Save

#### • Configure Bucket CORS

- 1. Login in Amazon Management Console
- 2. Open "S3" services
- 3. Open bucket you are using in Salesforce
- 4. Select Permissions > Cross-origin resource sharing
- 5. Provide below CORS Configuration

```
[
 {
    "AllowedHeaders": [
     "*"
    ],
    "AllowedMethods": [
     "POST",
     "GET",
     "PUT",
      "DELETE"
    ],
    "AllowedOrigins": [
     "*"
    ],
    "ExposeHeaders": [
      "ETag"
    ]
 }
]
```

| <pre>5</pre> |  |  |
|--------------|--|--|
|--------------|--|--|

6. Click "Save Changes"

#### • Enable "Multipart Upload" for S3-Link Uploader(Multiple) in lightnings pages

- 1. Go to record detail page where our file upload component is being used
- 2. Click "Edit Page" at the top in settings icon
- 3. Select "S3-File Uploader(Multiple)" component in the page
- 4. Set "Multipart Upload" attribute to true

| Upload Files                    |   |
|---------------------------------|---|
| External Button Label           | 0 |
| External Component Name         | 0 |
| ✓ Inline                        | 6 |
| <ul> <li>Auto Upload</li> </ul> | 0 |
| Multipart Upload                | 6 |

5. Click "Save"

• Enable "Multipart Upload" for S3-File Search and S3-File Explorer in lightnings pages

- 1. Go to S3-Link Administration > File Upload Page Configuration
- 2. Check "Multipart Upload?"

| Use Multiple File Upload UI 🐧     | Enable Attachment as Content-Disposition 👩 |
|-----------------------------------|--------------------------------------------|
| ✓                                 |                                            |
| Enable Strict Folder Access 0     | Auto Validate File Name 🔘                  |
|                                   |                                            |
| Use Title as Download File Name 👩 | Multipart Upload?                          |
|                                   | x                                          |
| Save Image Location ≬             | Amazon 53 Storage Class 👩                  |
|                                   | S3 Standard 🗸                              |
| Allowed File Types 0              | Block File Types 0                         |
|                                   |                                            |

3. Click Save